### ¿Cómo acceder a San Market?

Para utilizar San Market, sigue estos sencillos pasos: https://sanmarket.unmsm.edu.pe/#/

### 1. Inicia sesión

Ingresa al sistema con tu correo institucional. Si no tienes uno, puedes registrarte usando tu correo personal. (El usuario se debe registrar)

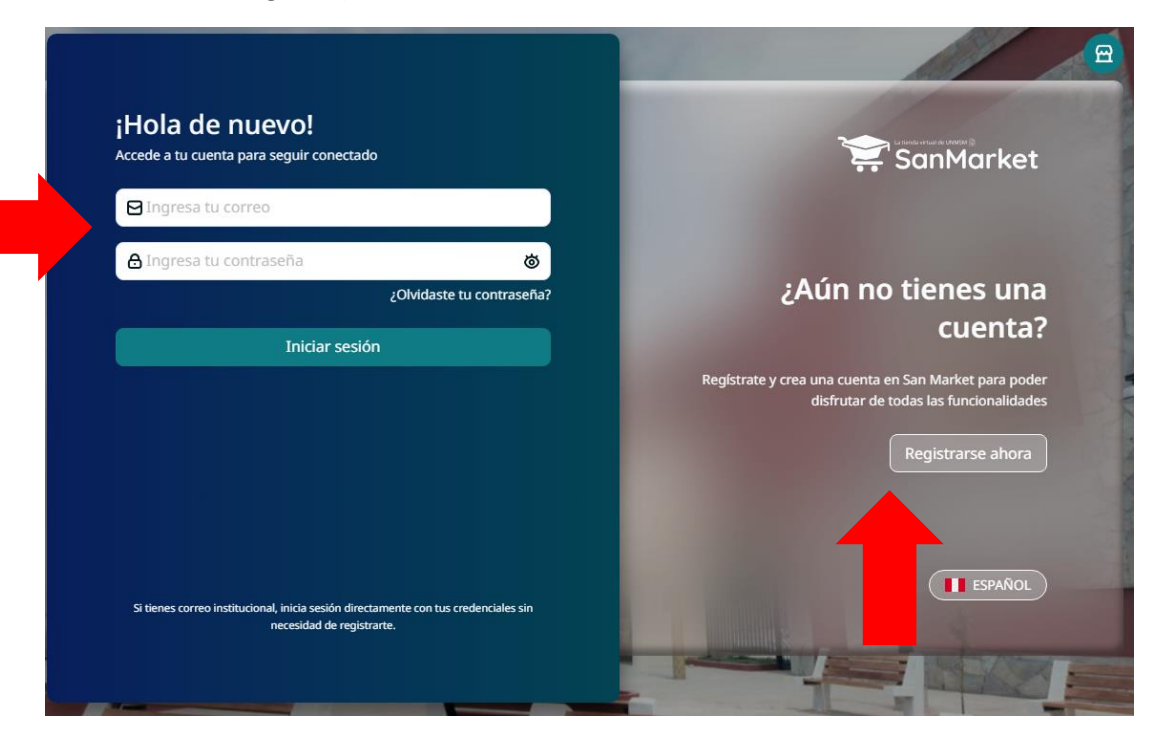

### 2. Busca tu ítem

Explora los trámites, productos o servicios que deseas adquirir, como certificados, matrículas, constancias, cursos, talleres y otros servicios académicos o administrativos. (Aparece los cursos para escoger y se genera un código de pago)

Clic en EXPLORAR CATALOGO

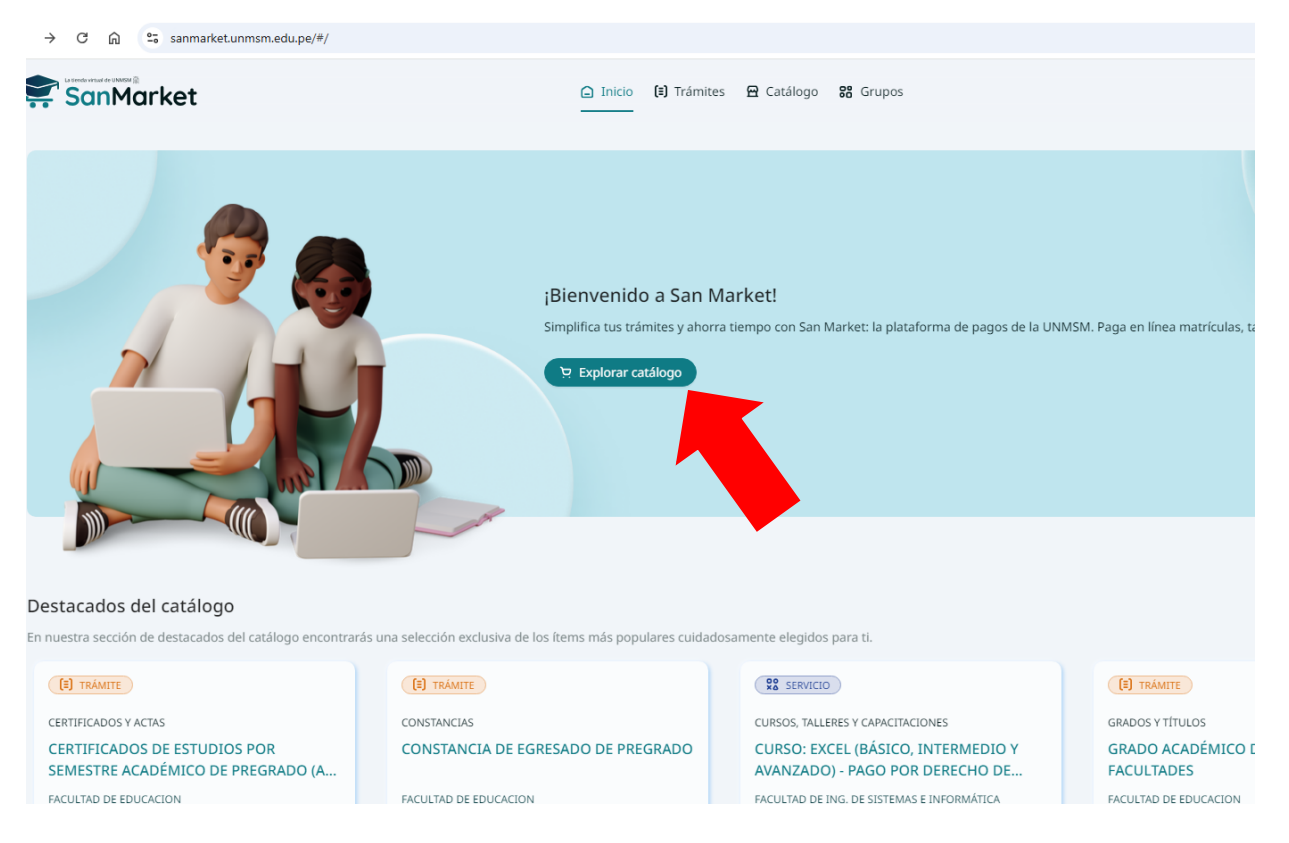

BUSCAR

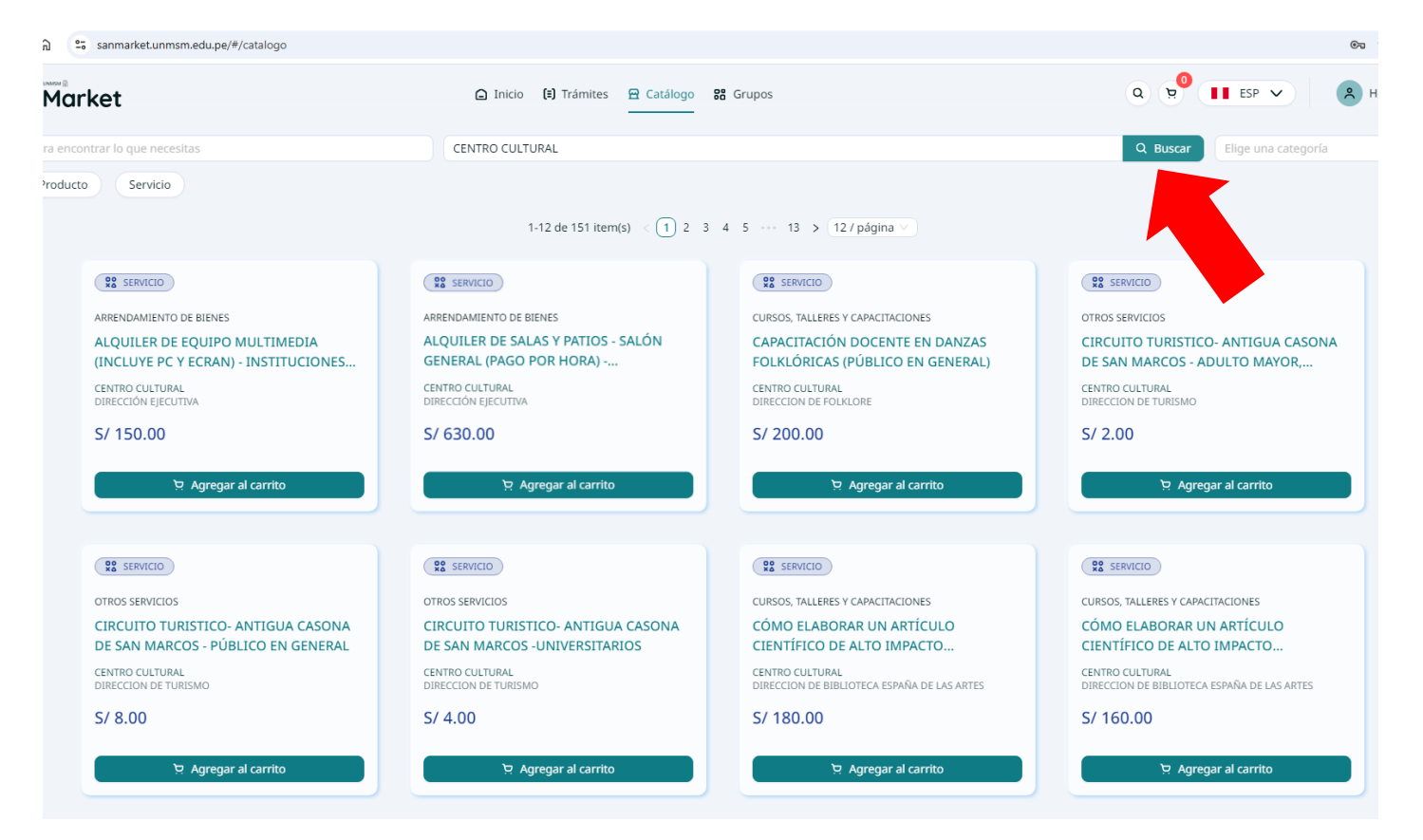

• Escribir FOLKLORE y luego escoger la opción DIRECCIÓN DE FOLKLORE

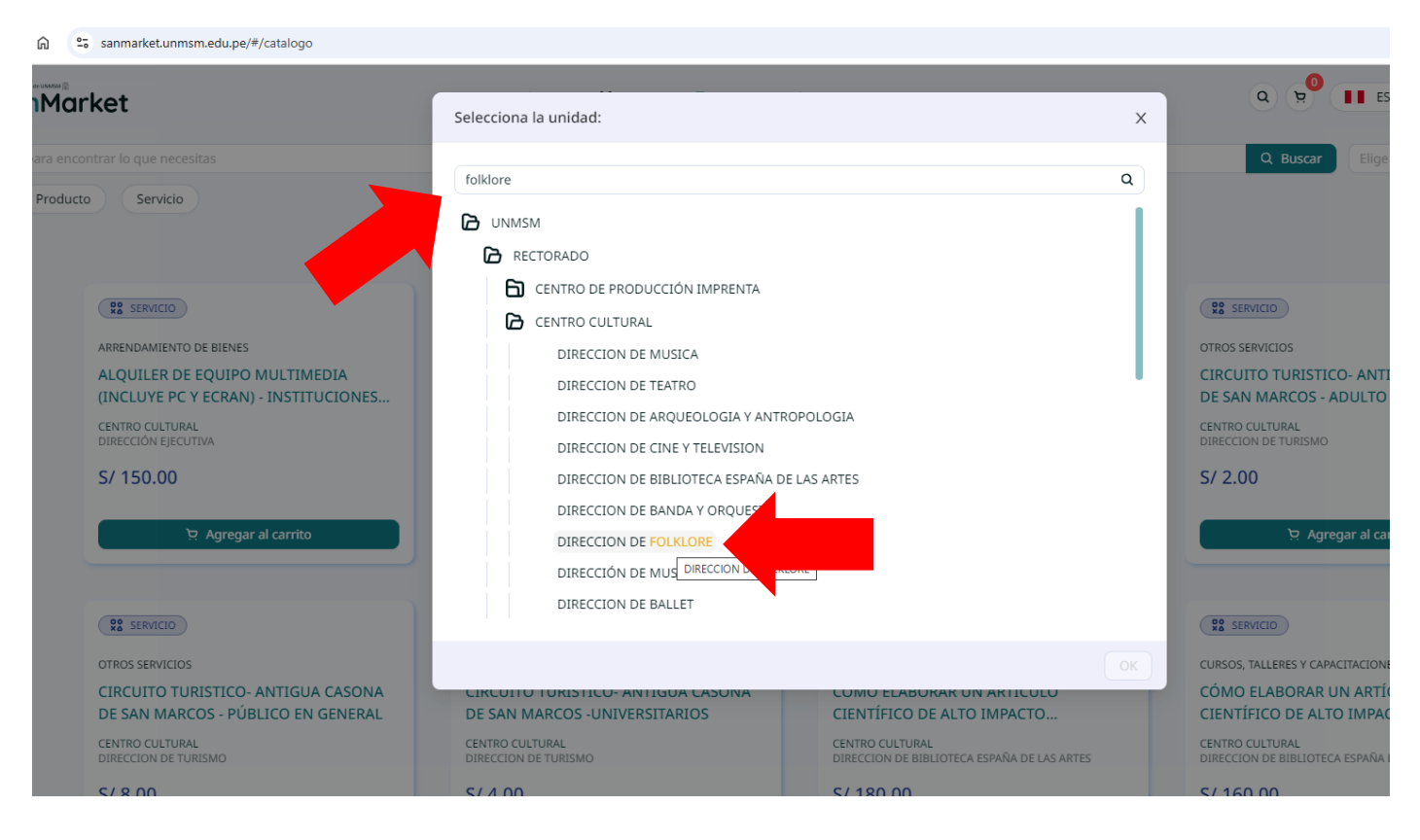

# 3. Agrega al carrito

Selecciona los trámites, productos o servicios deseados y agrégalos a tu carrito de compras.

• Hacer un solo click sobre el producto y luego ir al carrito

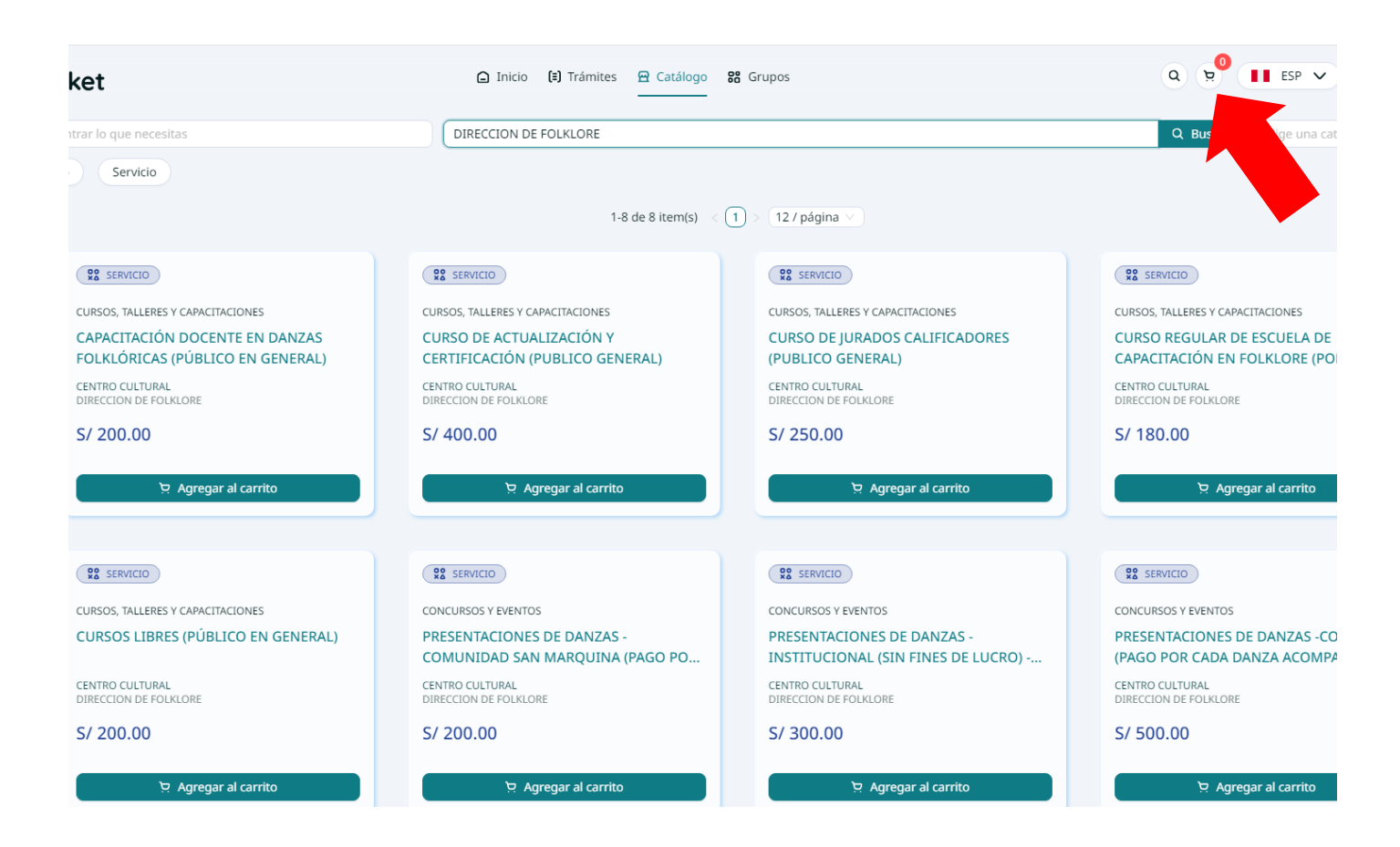

• Generación de ticket de pago, revisar el monto y cantidad

|                                          |                                                                                                    |                                                                                                    | ©= ☆            |
|------------------------------------------|----------------------------------------------------------------------------------------------------|----------------------------------------------------------------------------------------------------|-----------------|
| 🗅 Inicio 😫 Trámites 🛱 Catálogo 器         | Grupos                                                                                                    | Q () ESP V                                                                                                    | A Hola,         |
| DIRECCION DE FOLKLORE                    |                                                                                                    | Mi carrito 1 item(s), 0 grupo(s), 0 cuota(s)                                                                     | x               |
| 1-8 de 8 item(s) 🔣 🚺                     | ) > 12 / página 🗸                                                                                         | <ul> <li>CAPACITACIÓN DOCENTE EN DANZAS FOLKL</li> <li>CENTRO CULTURAL</li> <li>DIRECCION DE FOLKLORE</li> </ul> | الله Eliminar د |
| CURSO DE ACTUALIZACIÓN Y                 | SERVICIO       CURSOS, TALLERES Y CAPACITACIONES       CURSO DE JURADOS CALIFICADO       CURDUCO CONSTANT | Cantidad: – 1 +                                                                                                  | S/ 200.00       |
| CENTRO CULTURAL<br>DIRECCION DE FOLKLORE | CENTRO CULTURAL<br>DIRECCION DE FOLKLORE                                                                  | Monto total:                                                                                                    | S/ 200.00       |
| 면 Agregar al carrito                     | 며 Agregar al carrito                                                                                      | Generar ticket de pago<br>Seguir agregando ítems                                                                 |                 |
| SERVICIO                                 | SERVICIO                                                                                                  | SERVICIO                                                                                                    |                 |

## 4. Agrega tus datos

Verifica o completa los datos necesarios para generar tu comprobante de pago (boleta o factura).

• Poner el número de DNI o RUC (si es factura) y clic en la lupa para que se registre y siguiente.

| 1 Facturación                                                                                                    | 2 Transferencia Bancaria                                                                                                    | 3 Confirmación                                            |
|----------------------------------------------------------------------------------------------------|----------------------------------------------------------------------------------------------------|-----------------------------------------------------------|
| ዌ Información de facturación                                                                                                    | 몃 Resumer                                                                                                    | n del Carrito                                             |
| ipo de documento de pago:<br>Boleta Factura                                                                                                    | CAPACITACIÓN D<br>FOLKLÓRICAS (PI<br>Cantidad: 1                                                                                                    | DOCENTE EN DANZAS S/ 200.<br>ÚBLICO EN GENERAL) S/ 200.00 |
| Número de documento de identificación: ① DNI V Ingresa un número de documento                                                                                                    | ۹ Monto tota                                                                                                    | l: S/ 200.0                                               |
| Nombres Apellidos                                                                                                    |                                                                                                    |                                                           |
| Nombres (como aparece en la identificación) Apellidos (como aparece en                                                                                                    | n la identificación)                                                                                                    |                                                           |
| xxxxxxx@gmail.com                                                                                                    |                                                                                                    |                                                           |
| Dbservación para el comprobante (opcional)                                                                                                    |                                                                                                    |                                                           |
| Ingresa alguna observación                                                                                                    |                                                                                                    |                                                           |
| 🕒 Inicio (I) Trámites                                                                                                    | 🖻 Catálogo 🛛 🔀 Grupos                                                                                                    | Q <b>II</b> ESP                                           |
| Inicio (1) Trámites  Ket de Pago  ta la información necesaria para generar tu ticket de pago. Una vez que lo tengas, p  Facturación                                                                                                    | Catálogo B Grupos Odrás completar fácilmente el pago de tus ítems en el Transferencia Bancaria                                                                                                    | banco que prefieras.                                      |
| Tinicio (1) Trámites  Ket de Pago  ta la información necesaria para generar tu ticket de pago. Una vez que lo tengas, p  Facturación  Tipo de transferencia bancaria                                                                                                    | Catálogo B Grupos                                                                                                    | Confirmación                                              |
| Thicio  Trámites  Cetto de Pago  Tago  Tago de transferencia bancaria  Selecciona el banco al cual harás tu transferencia                                                                                                    | Catálogo 🔀 Grupos                                                                                                    | Confirmación                                              |
| Inicio (1) Trámites Ket de Pago eta la información necesaria para generar tu ticket de pago. Una vez que lo tengas, para generar tu ticket de pago. Una vez que lo tengas, para generar tu ticket de pago. Una vez qu | Catálogo III Grupos oodrás completar fácilmente el pago de tus ítems en el 2 Transferencia Bancaria anco de Crédito >BCP>                                                                                                    | Confirmación                                              |
| Inicio [1] Trámites Ket de Pago Eta la información necesaria para generar tu ticket de pago. Una vez que lo tengas, p Facturación Facturación Comparison de transferencia bancaria Selecciona el banco al cual harás tu transferencia Selecciona el banco al cual harás tu transferencia Inicio [1] Listo! Después de generar tu ticket, te proporcionaremos un código de pago para que puedas completar tu transacción en cualquiera de los canales de atención que te ofrece el BCP. ¡Así de fácil!                                                                                                    | Catálogo S Grupos ordrás completar fácilmente el pago de tus ítems en el (2) Transferencia Bancaria anco de Crédito >BCP> Banca por pressión de la participada de la participada d | Confirmación     Confirmación                             |

# 5. Genera tu ticket de pago

Tras confirmar los ítems, se generará un número único para tu pago (ticket). (Con ese código puede acercarse al banco o cualquier vía de atención BCP)

| Ticket de Pago                                                                                                    |                                                                                                    |  |  |  |
|----------------------------------------------------------------------------------------------------|----------------------------------------------------------------------------------------------------|--|--|--|
| Completa la información necesaria para generar tu ticket de pago. Una vez que lo tengas, podrás completar fácilmente el pago de tus                                                                                                    | s ítems en el banco que prefieras.                                                                                                    |  |  |  |
| V Facturación — V Transferencia Bancaria —                                                                                                    | Confirmación                                                                                                    |  |  |  |
| iGracias!<br>Tu ticket de pago ha sido generado<br>Usa tu código de cliente UMDIYKI1 i en los canales de pago del BCP para pagar fácilmente<br>Detalles del ticket de pago                                                                                                    |                                                                                                    |  |  |  |
| Fecha de emisión del ticket:<br>Fecha máxima de pago:<br>Monto total:<br>Método de pago:<br>Una vez que hayas realizado tu transferencia de pago al banco que elegiste, verifica en la sección "T<br>Ten en cuenta que el monto podría estar sujeto a una comisión adicional dependiendo del | 20 FEB. 2025 19:02H<br>21 FEB. 2025 23:59:59 H<br><i>S/</i> 200.00<br><b>Banco de Crédito &gt;BCP&gt;</b><br>Tus tickets de pago" para completar tu compra.<br>I banco y el método de pago utilizado. |  |  |  |
| Tus ítems                                                                                                    |                                                                                                    |  |  |  |
| Nombre                                                                                                    | Monto                                                                                                    |  |  |  |
| CAPACITACIÓN DOCENTE EN DANZAS FOLKLÓRICAS (PÚBLICO EN GENERAL)                                                                                                    | 5/ 200.00<br>(x1.0000 5/ 200.00)                                                                                                    |  |  |  |

### 6. Realiza el pago

Utiliza tu canal de preferencia para completar el pago: banca móvil, banca por internet, agentes BCP o Yape.

### Enviarnos el comprobante de pago, el ticket no tiene validez, sino la constancia de pago.

A través de este tutorial podrás conocer paso a paso cómo realizar tus pagos en línea de manera fácil, rápida y segura.

### https://www.youtube.com/watch?v=x7B-c06z8\_A

La integración con el BCP brindará múltiples opciones de pago, tales como banca móvil, banca por internet, agentes BCP y Yape, asegurando que cada usuario pueda elegir el método que mejor se ajuste a sus necesidades.